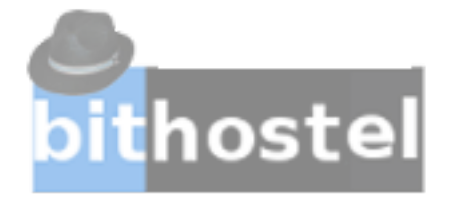

## Manual de Como se conectar ao servidor de VPN(03/02/2025)

Para estabelecer uma conexão com um servidor, você pode importar um arquivo de perfil de conexão para o OpenVPN Connect navegando pelo arquivo, arrastando e soltando-o ou clicando duas vezes nele. Siga os passos abaixo para o processo de sua escolha.

Faça o download do arquivo .ovpn fornecido pela bithostel TI.

Guarde-o em um local no seu dispositivo.

Inicie o OpenVPN Connect.

| OpenVPN Connect - X             |             |  |  |  |  |
|---------------------------------|-------------|--|--|--|--|
|                                 |             |  |  |  |  |
| URL                             | UPLOAD FILE |  |  |  |  |
| Type Server Address or Cloud ID |             |  |  |  |  |
|                                 |             |  |  |  |  |
|                                 |             |  |  |  |  |
|                                 |             |  |  |  |  |
| What's my URL?                  | ്           |  |  |  |  |
| NEXT                            |             |  |  |  |  |
|                                 |             |  |  |  |  |

| Toque ou clique ou clique no UPLOAD                                                                                                    | OpenVPN Connect                                 | - x                                               |                                                                         |
|----------------------------------------------------------------------------------------------------|-------------------------------------------------|---------------------------------------------------|-------------------------------------------------------------------------|
| FILE.                                                                                                    | Get conn                                        | nected                                            |                                                                         |
|                                                                                                    | URL                                             | UPLOAD FILE                                       |                                                                         |
| Toque no<br>botão<br>BROWSE                                                                                                    | .ovp                                            | 'n                                                |                                                                         |
| Selecione o<br>arquivo .ovpn<br>fornecido pela<br>bithostel TI.                                                                                                    | Drag and drop to uplo<br>You can import only or |                                                   |                                                                         |
|                                                                                                    | On't have '.ovpn' file?                         | ď                                                 |                                                                         |
|                                                                                                    | BROW                                            | SE                                                |                                                                         |
| Import Profile or Certif                                                                                                    | ficate                                          |                                                   | ×                                                                       |
| $\leftarrow \rightarrow \checkmark \uparrow \blacksquare \diamond$                                                                                                    | Este > Área de Trabalho >                       | V C Pesquisar em /                                | Área de Trabalho 🔎                                                      |
| Organizar 🔻 Nova                                                                                                    | pasta                                           |                                                   | E ▼ <b>1 2</b>                                                          |
| <ul> <li>Acesso rápido</li> <li>Área de Trabalho</li> <li>Downloads</li> <li>Documentos</li> <li>Imagens</li> <li>Músicas</li> <li>Vídeos</li> <li>OneDrive</li> <li>Este Computador</li> <li>Rede</li> </ul> | Nome<br>openvpn-portable<br>mxdeskto2p<br>w10   | Data de<br>02/03/20<br>02/03/20<br>02/03/20       | modificação Tipo<br>025 13:15 Pasta<br>025 13:09 OVPN<br>025 13:25 OVPN |
| No                                                                                                    | ome:                                            | <ul> <li>Profiles and C</li> <li>Abrir</li> </ul> | ertificates  Cancelar                                                   |

## **OpenVPN Connect**

## **Imported Profile**

Profile Name

<

45.140.193.93 [w10]

Server Hostname (locked)

45.140.193.93

PROFILES

CONNECT

 $\times$ 

Clique em Connect